## How to Enroll

STEP 1 – Log in to Retirement Manager (https://www.myretirementmanager.com/.)

First-time users will need to click I'm a New User to establish a password.

- o Enter your Employee Unique ID (assigned by your employer)
- o Create a new password
- o Click Submit
- If you are not a new user and have forgotten your password, click I Forgot My Password to assign a new password.

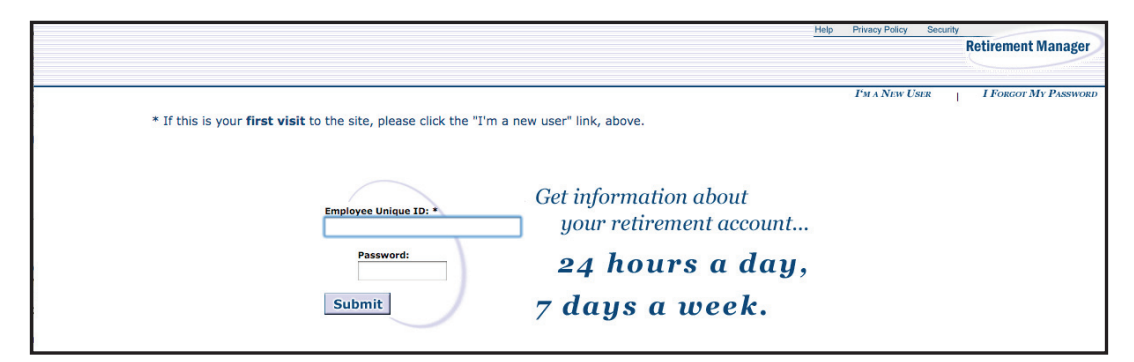

**STEP 2** – After logging in, click on the *Enroll/Make Changes* tab at the top of the page.

## STEP 3 – To enroll:

- Enter your e-mail address (you will need to re-enter it to verify)
- Identify the effective payroll date
- Enter either the % of your pay or the \$ amount
- Select the vendor(s)
- Click the *Submit* button

| inter Contact information (for a confirmation ema                                                                                                    | ail):                                                                                    |                                                   |                                                                     |                 | Email Addre                                                                                                    | SS                                                                   |                                        |  |
|----------------------------------------------------------------------------------------------------|------------------------------------------------------------------------------------------|---------------------------------------------------|---------------------------------------------------------------------|-----------------|----------------------------------------------------------------------------------------------------|----------------------------------------------------------------------|----------------------------------------|--|
| imail Address:                                                                                                    |                                                                                          |                                                   |                                                                     |                 |                                                                                                    |                                                                      |                                        |  |
| Re-enter Email Address:                                                                                                    |                                                                                          |                                                   |                                                                     |                 |                                                                                                    |                                                                      |                                        |  |
| Your contribution limit for this war is \$15,500,00.                                                                                                    |                                                                                          |                                                   |                                                                     |                 | -<br>Paycheck Date:                                                                                             |                                                                      |                                        |  |
| aycheck Date:                                                                                                    | le Retirement Contribution                                                               | ypes -                                            |                                                                     |                 | New Amoun                                                                                                    |                                                                      |                                        |  |
| Please select an option and enter a v                                                                                                    | value for each contribution ty                                                           | rpe in which yo                                   | u wish to participate                                               | election        |                                                                                                    |                                                                      |                                        |  |
| Option                                                                                                    | Current Value                                                                            |                                                   | New Value                                                           |                 |                                                                                                    | % per pay                                                            |                                        |  |
| Percent of Salary                                                                                                    | 10 %                                                                                     |                                                   | % (per pay period)                                                  |                 |                                                                                                    | <b>*</b>                                                             |                                        |  |
|                                                                                                    |                                                                                          |                                                   |                                                                     |                 |                                                                                                    | S nor nov                                                            | /                                      |  |
| 🔘 Flat Dollar Amount                                                                                                    | N/A                                                                                      |                                                   | (per pay period)                                                    |                 |                                                                                                    | \$ per pay                                                           | (                                      |  |
| Flat Dollar Amount     Stop Deduction                                                                                                    | N/A                                                                                      |                                                   | (per pay period)                                                    |                 | <ul> <li>Stop De</li> </ul>                                                                                     | \$ per pay<br>duction                                                | /                                      |  |
| Flat Dollar Amount     Stop Deduction     Percent Allocated to each Vend     vendor(s) wit     Retirement Investment Vendor                                                    | Ior - You will need to open<br>h whom you presently have<br>Emphy<br>Current<br>%        | an account with<br>no account.<br>yee<br>New<br>% | (per pay period) the investment Employ Current %                    | rer<br>New<br>% | <ul> <li>Stop De</li> <li>Retirement</li> <li>Investment</li> <li>Vendor</li> </ul>                             | \$ per pay<br>duction<br>Percent of<br>Employee<br>Contribution      | Percent of<br>Employer<br>Contributior |  |
| Flat Dollar Amount     Stop Deduction     Percent Allocated to each Vend     vendor(s) wit     Retirement Investment Vendor <u>Approved Vendor 1</u>                           | Ior - You will need to open<br>h whom you presently have<br>Emphy<br>Current<br>%<br>100 | an account with<br>no account.<br>yee<br>New<br>% | (per pay period)<br>the investment<br>Employ<br>Current<br>%<br>100 | er<br>New<br>%  | <ul> <li>Stop De</li> <li>Retirement</li> <li>Investment</li> <li>Vendor</li> <li>Vendor #1</li> </ul>          | \$ per pay<br>duction<br>Percent of<br>Employee<br>Contribution<br>% | Percent of<br>Employer<br>Contribution |  |
| Flat Dollar Amount     Stop Deduction      Percent Allocated to each Vend     vendor(s) wit      Retirement Investment Vendor <u>Approved Vendor 1      Approved Vendor 2 </u> | N/A                                                                                      | an account with<br>no account.<br>yee<br>New<br>% | (per pay period)<br>the investment<br>Current<br>5%<br>100<br>0     | er<br>New<br>%  | <ul> <li>Stop De</li> <li>Retirement<br/>Investment<br/>Vendor</li> <li>Vendor #1</li> <li>Vendor #2</li> </ul> | \$ per pay<br>duction<br>Percent of<br>Employee<br>Contribution<br>% | Percent of<br>Employer<br>Contributior |  |